## Skapa inriktningstillfälle

När programtillfället tillhör ett program med inriktning så måste ett inriktningstillfälle skapas inom det programtillfället.

Uppgifter om vilken inriktning det gäller för detta tillfälle visas i sidhuvudet och i fälten nedan.

Detta steg saknar en vettig guide i Ladok, vi har därför skapat en manual.

Kontrollera först vilken inriktning som gäller för det aktuella programtillfället.

För att sedan skapa inriktningstillfället, klicka på fliken Struktur:

| Kurs, grundniv                                                                                                    | å Kurs, avancerad ni                                                      | vå Kurs, fors                                             | karnivå                             | Program                    | Kurspaket  | Övrig |
|----------------------------------------------------------------------------------------------------|---------------------------------------------------------------------------|-----------------------------------------------------------|-------------------------------------|----------------------------|------------|-------|
| Biomedicinska and<br>Biomedicnir<br>2026-08-31 - 2                                                                                              | alytikerprogrammet   180,0<br>Iprogrammet inr L<br>029-06-04   Normal   H | ap <u>  1BA16</u> Progr<br>aboratoriem<br>lelfart   41003 | m (i) ><br>edicin   1<br>Utkast Pro | 180,0 hp<br>ogramtillfälle | 1BA16      |       |
| Att göra 🔵                                                                                                    | Sammanställning 🖋                                                         | Grunduppgifter                                            | 🖋 Tillägg                           | jsuppgifter                | 🖋 Struktur |       |
| Skapa inrik                                                                                                    | tningstillfälle                                                           |                                                           |                                     |                            |            |       |
|                                                                                                    |                                                                           |                                                           |                                     |                            |            |       |
|                                                                                                    |                                                                           |                                                           |                                     |                            |            |       |
|                                                                                                    |                                                                           |                                                           |                                     |                            |            |       |
| Biomedicinska an                                                                                                    | alvtikerprogrammet I 180 0                                                | hp   1BA16 Prog                                           | ram (i) >                           |                            |            |       |
| Biomedicninprogrammet inr Laboratoriemedicin   180,0 hp   1BA16<br>2026-08-31 - 2029-06-04   Normal   Helfart   41003   Utkast Programtilitälle |                                                                           |                                                           |                                     |                            |            |       |
| Att göra 🌑                                                                                                    | Sammanställning                                                           | Grunduppgifter                                            | 🖋 Tilläg                            | <b>Igsuppgifte</b> r       | 🖋 Struktu  | r 🌑   |
| Visa sökpanel                                                                                                    | ✓ Visa som Termin                                                         | ✓ Skapa ny                                                | tt inriktningst                     | illfälle                   |            |       |
| (i) Ingen strukt                                                                                                    | ur är skapad                                                              |                                                           |                                     |                            |            |       |

Klicka sedan på knappen Skapa nytt inriktningstillfälle...

| Skapa tillfälle   |                                      | Ladak utbil    |
|-------------------|--------------------------------------|----------------|
| Välj inriktning * | Inriktning laboratoriemedicin (LABM) | Lauok - utpi   |
|                   |                                      | Nāsta (Ctrl+S) |

Ange här den inriktning som du ska skapa inriktningstillfället för.

Klicka sedan på Nästa...

| Skapa tillfälle                                          |                                                                                                    | × l adok -                                    |
|----------------------------------------------------------|----------------------------------------------------------------------------------------------------|-----------------------------------------------|
| Typ av tillfälle *                                       | Inriktningstillfälle                                                                               | ~                                             |
| Med planerad start *                                     | HT2026 × ✓                                                                                         |                                               |
| Kopiera uppgifter från                                   | Välj                                                                                               | ~                                             |
| Du kan välja att kopiera<br>tillfälle kopieras ej, som t | uppgifter från ett befintligt tillfälle som getts<br>.ex. tillfälleskod, studieperioder och datum. | tidigare. Uppgifter som ofta är unika för ett |
|                                                          |                                                                                                    | Spara (Ctrl+S) Avbryt                         |

Med planerad start = Ange samma starttermin som programtillfället

**Kopiera uppgifter från** = Du kan kopiera om det finns tidigare tillfällen, men du måste ändå ändra datum och lägga in koden.

Klicka sedan på Spara

| Biomedicinska analylikerprogrammet   180.0 hp   18A16 Program (0 > inniktning laboratoriemedicin   180.0 hp   LABM (mriktning (0 > 2026-08-31 - 2029-06-04   Normal   Helfart   4100<br>inniktning laboratoriemedicin   180,0 hp   LABM<br>Ny/Nytt inriktningstillfälle (mriktningstillfälle)<br>Sammanställning / Grunduppgitter / Tilläggsuppgitter                                                                                                    | 3 (Programtillfälle) () > |
|----------------------------------------------------------------------------------------------------|---------------------------|
| Spara (Ctrl+S) Avbryt Ändra för registervård 🗸 Visa fält för engelsk text                                                                                                    |                           |
| Utbildningsmall Giltig från och med 2007-07-01 i version 2                                                                                                    |                           |
| Tilifāileskod<br>Pi41003<br>Startperiod<br>HT2026 × V                                                                                                    |                           |
| Studieperiod   HT2026   ×   2026-08-31   =   2027-01-17   =     Periodens högskolepoäng   180,0   1   1   1   1   1   1   1   1   1   1   1   1   1   1   1   1   1   1   1   1   1   1   1   1   1   1   1   1   1   1   1   1   1   1   1   1   1   1   1   1   1   1   1   1   1   1   1   1   1   1   1   1   1   1   1   1   1   1   1   1   1   1   1   1   1   1   1   1   1   1   1   1   1   1   1   1   1   1   1   1   1   1   1   1   1   1   1   1   1   1   1   1   1   1 |                           |
| Lägg till studieperiod   * Anger obligatoriska vården för nästa status   Spara (Ctrl+S) Avbryt   Åndra för registervård                                                                                                    |                           |

## Fyll i:

**Tillfälleskod** = Ange här koden för inriktningstillfället enligt gällande struktur PI + programtillfällets kod

Programtillfällets kod visas högst upp i bild i länken till programtillfället.

**Studieperiod** = Ange Startdatum och Slutdatum för hela inriktningstillfället, dvs samma period som för hela programtillfället.

Klicka sedan på Spara

För att komma tillbaka till guiden och slutföra processen...

| Biomedicinska analytikerprogrammet   180.0.hp.   1BA16 [Program] ① > inriktning laboratoriemedicin   180.0.hp.   LABM [Inriktning] ① > 2026-08-31 - 2029-05-04   Normal   Helfart   41003 [Programtilite                                                                                                    | le (i) > |
|----------------------------------------------------------------------------------------------------|----------|
| inriktning laboratoriemedicin   180,0 hp   LABM<br>2026-08-31 - 2027-01-17   Pl41003   Utkast Inriktningstillfalle                                                                                                    |          |
| Sammanställning 🖌 Grunduppgifter 🖌 Tilläggsuppgifter 🖌 Struktur                                                                                                    |          |
| Spara (Ctrl+S) Avbryt Ändra för registervård 🛛 Visa falt för engelsk text                                                                                                    |          |
| Utbildningsmall Giltig från och med 2007-07-01 i version 2                                                                                                    |          |
| Tilifaileskod<br>Pl41003<br>Startperiod<br>HT2026 × V                                                                                                    |          |
| Studieperiod   HT2026   X   2026-08-31   =   2027-01-17   =     Periodens högskolepoäng   180,0   1   1   1   1   1   1   1   1   1   1   1   1   1   1   1   1   1   1   1   1   1   1   1   1   1   1   1   1   1   1   1   1   1   1   1   1   1   1   1   1   1   1   1   1   1   1   1   1   1   1   1   1   1   1   1   1   1   1   1   1   1   1   1   1   1   1   1   1   1   1   1   1   1   1   1   1   1   1   1   1   1   1   1   1   1   1   1   1   1   1   1   1   1   1 |          |
| Lägg till studieperiod<br>* Anger obligatoriska värden för nästa status<br>Spara (Ctrl+S) Avbryt Ändra för registervård                                                                                                    |          |

Klicka på länken till programtillfället längst upp till bild...

Du kommer då tillbaka till Att göra fliken i guiden.

| Kurs, grundnivå                                                                                                  | Kurs, avancerad                                                                         | nivå Kurs, fors                                                  | karnivå              | Program                                      | Kurspaket | Övriga |
|----------------------------------------------------------------------------------------------------|-----------------------------------------------------------------------------------------|------------------------------------------------------------------|----------------------|----------------------------------------------|-----------|--------|
| Biomedicinska anal<br>Biomedicnin<br>2026-08-31 - 20<br>Att göra                                                 | <u>ytikerprogrammet   180</u><br>programmet inr<br>29-06-04   Normal<br>Sammanställning | . <u>0 hp   1BA16</u> Progr<br>Laboratoriem<br>  Helfart   41003 | edicin  <br>Utkast ( | 180,0 hp<br>Programtillfälle<br>ggsuppgifter | 1BA16     |        |
| Skapa inriktningstillfälle<br>Färdigmarkera - skicka vidare Visa steg i guide                                    |                                                                                         |                                                                  |                      |                                              |           |        |
| - Beskrivning                                                                                                    | av arbetsuppgiften                                                                      |                                                                  |                      |                                              |           |        |
| Beskrivning<br>Om programtillfället tillhör ett program med inriktning så måste ett inriktningstillfälle skapas. |                                                                                         |                                                                  |                      |                                              |           |        |

Uppgifter om vilken inriktning det gäller visas nedan.

Fortsätt nu att följa instruktionerna under rubriken Beskrivning av arbetsuppgiften.